### Hinweise:

Die Modulnote lässt sich in Campus Office automatisch berechnen. Dazu müssen alle für das Modul zu verwendenden Leistungsnachweise regulär, d.h. durch den/die Dozent/in, eingetragen worden sein. Dieses Verfahren heißt "Anerkennung von Modulen" und wird unter A beschrieben.

Manuell nacherfasste Leistungsnachweise (z.B. durch Anerkennungen oder im Ausland erworbene Leistungsnachweise) können für die automatische Modulanerkennung durch Campus Office nicht verwendet werden. In diesem Fall muss das Modul manuell nacherfasst werden. Wenn ein Aufbaumodul doppelt belegt wurde, kann nur ein Modul automatisch berechnet werden. Bitte berechnen Sie das bessere Modul (mit den drei besten Kursen) automatisch und erfassen Sie das zweite Modul manuell nach (als "Aufbaumodul im Schwerpunkt"). Der modulungebundene Bereich wird ebenfalls immer manuell nacherfasst.

Zur Anerkennung manuell nacherfasster Leistungsnachweise und Module sowie des modulungebundenen Bereichs gehen Sie bitte anhand der Schritte B bis D vor. Anschließend schreiben Sie bitte eine E-Mail mit Ihrer Matrikelnummer an das Servicezimmer (es-servicezimmer@rub.de) mit der Bitte um Bestätigung.

#### Anerkennung von Modulen (Modulnotenberechnung) Α

- In Campus Office einloggen.
- Links auf: Meine Leistungsnachweise "ansehen/bearbeiten"
- In der Leistungsnachweis-Übersicht unter "Veranstaltungsspezifische Leistungsnachweise

- keinem Modul zugeordnet" einen Leistungsnachweis auswählen, der einem Modul zugeordnet werden soll.

Rechts auf: Modul abschließen

Veranstaltungsspezifische Leistungsnachweise - keinem Modul zugeordnet

| Ŧ | Titel                                                                                                    | СР | Note  | Notenskala | Semester | Prüfungsdatum |   | Status | Ŀ | Aktionen          |
|---|----------------------------------------------------------------------------------------------------|----|-------|------------|----------|---------------|---|--------|---|-------------------|
| ÷ | Veranstaltung <u>American Literature and Culture after World War II</u><br>(WS 17/18, 050645, Vorlesung) DozentInnen: Pfeiler                                                                                                    |    |       |            |          |               |   |        |   |                   |
| ÷ | <ul> <li>Veranstaltung <u>Angry White Men? Masculinity and Whiteness</u></li> <li>(WS 17/18, 050670, Seminar) DozentInnen: Kindinger</li> </ul>                                                                                                    |    |       |            |          |               |   |        |   |                   |
| ÷ | Veranstaltung <u>Major Movements in American Poetry</u><br>(WS 17/18 , 050647 , Seminar) Dozentlnnen: Ottlinger                                                                                                    |    |       |            |          |               |   |        |   |                   |
| Ŧ | Veranstaltung <u>Obligatorische Studienberatung (Viertsemesterberatung)</u><br>(SS 2018 , 050801 , Studienberatung) DozentInnen: Wilson, Berg, Zucker, Smith, Viol, Linne, Müller, Böhm, Bachem, Pfeiler, Mraz, Wächter, Ottlinger, Thiele, Müller,<br>Hermann, Minow, Ritter, Pankratz, Niederhoff, Thomson, Kindinger, Houwen, Klawitter, Weidle |    |       |            |          |               |   |        |   |                   |
| Ξ | Veranstaltung <u>Superheroes and American Culture</u><br>∃ (SS 2017 , 050677 , Seminar) DozentInnen: Vester                                                                                                    |    |       |            |          |               |   |        |   |                   |
|   | Hausarbeit                                                                                                    | 4  | 1,3 🕥 | DN         | SS 2017  | 31.07.2017    | ٢ | 0 0    | ۵ | Modul abschließen |
| ÷ | Veranstaltung <u>The Modern English Classroom: Dealing with Multicultural and Multilingual Students</u><br>(SS 2017, 050811, Seminar) DozentInnen: Mraz                                                                                                    |    |       |            |          |               |   |        |   |                   |
| ÷ | Veranstaltung <u>U.S. Literature and Culture from the Civil War to World War II</u><br>(SS 2017, 050645, Vorlesung) Dozentinnen: Pfeiler                                                                                                    |    |       |            |          |               |   |        |   |                   |
| ÷ | Titel                                                                                                    | СР | Note  | Notenskala | Semester | Prüfungsdatum | 2 | Status | Ŀ | Aktionen          |

| Informieren und Anmelden     |  |
|------------------------------|--|
| Vorlesungsverzeichnis        |  |
| Suche                        |  |
| Meine Anmeldungen            |  |
| zu Veranstaltungen / Modulen |  |
| zu Pr üfungen                |  |
| Mein Stundenplan             |  |
| ansehen / bearbeiten         |  |
| Meine Leistungsnachweise     |  |
| ansehen / bearbeiten         |  |
|                              |  |

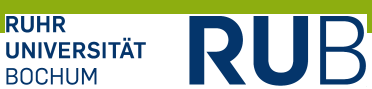

In der Liste das Modul auswählen, in das die jeweilige Veranstaltung eingeordnet werden soll (für die PO 2011 bzw. 2012 wird der Modultitel ohne PO-Angabe mit dem Modulbeauftragten Viol ausgewählt). Auf "Weiter" klicken.

#### MODUL ABSCHLIESSEN

Der reguläre Weg Noten aus Veranstaltungen zu verwenden, ist das Berechnen einer Modulnote. Hierbei wird automatisch ein Modulleistungsnachweis mit verknüpften Veranstaltungsleistungsnachweisen erzeugt. Voraussetzung hierfür ist, dass eine Berechnungsvorschrift vom Modulbeauftragten hinterlegt wurde.

Alternativ kann ein Modulleistungsnachweis händisch erzeugt ("nacherfasst") und mit Veranstaltungsleistungsnachweisen verknüpft werden.

Bitte wählen Sie aus den vorhandenen Modulen das gewünschte aus:

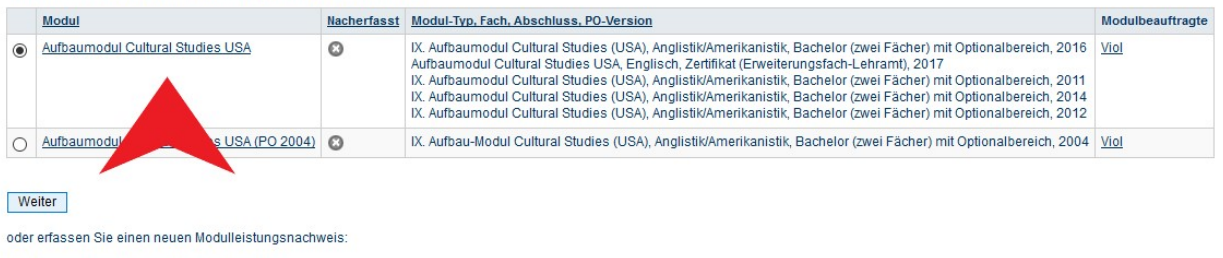

Leistungsnachweis für ein Modul nacherfassen

In der Übersicht die Veranstaltungen auswählen, welche dem Modul zugeordnet werden sollen. Es muss zwischen vier Blöcken zur Berechnung ausgewählt werden (abhängig von der PO und den Veranstaltungsbezeichnungen).

Im ersten Block können für die PO 2011 bzw. 2012 je eine Vorlesung, eine Übung und ein Seminar ausgewählt werden (was im vorliegenden Beispiel nicht möglich ist, da der Musterstudierende eine Vorlesung, ein Seminar als Übung (3 CP) und ein reguläres Seminar (4 CP) belegt hat, jedoch keine Übung, wodurch unter dem Punkt "Alle Semester, Veranstaltungsart Übung, Beliebige Leistungsnachweise" keine Veranstaltungen erscheinen):

| ichtet<br>au 1 Lo<br>bestar<br>it bend<br>litpun | ler Durchschnitt nach Kreditpunkten<br>eistungsnachweise/Bicke<br>ndene Leistungsnachweise fließen ein<br>otete Leistungsnachweise können nicht verwendet werden<br>kte der Früfung "Gesamtnote" des Moduls                                                                   |
|--------------------------------------------------|----------------------------------------------------------------------------------------------------|
| G<br>G<br>Nur<br>Nicl                            | Sewichteter Durchschnitt nach Kreditpunkten<br>Senau 3 Leistungsnachweise/Blöcke<br>· bestanden Leistungsnachweise fließen ein<br>ht benotete Leistungsnachweise können nicht verwendet werden                                                                                |
| A                                                | Alle Semester , Veranstaltungsart Vorlesung , Beliebige Leistungsnachweise                                                                                                    |
| 0                                                | O Note: 2.3 - anrechenbare Kreditpunkte: 2.5 Veranstaltung: U.S. Literature and Culture from the Civil War to World War II - Leistungsart: Test - Semester: SS 2017 - Kreditpunkte: 2.5                                                                                       |
| 0                                                | Note: 2.3 - anrechenbare Kreditpunkte: 2.5 Veranstaltung: <u>American Literature and Culture after World War II</u> - Leistungsart: Gesamtnote - Semester: WS 17/18 - Kreditpunkte: 2.5                                                                                       |
| A<br>E<br>k                                      | Alle Semester , Veranstaltungsart Übung , Beliebige Leistungsnachweise<br>Es liegt kein passender Leistungsnachweis vor. Bitte kontaktieren Sie den Modulbeauftragten. Alternativ<br>können Sie unten eine Modulleistung nacherfassen.<br>E Leistungsnachweis nicht verwenden |
| -                                                | Alle Semester. Veranstalfungsart Seminar. Reliebige Leistungsgachweise                                                                                                    |
| C                                                | 0 Note: 1.3 - anrechenbare Kreditounkte: 4 Veranstaltung: Superheroes and American Culture - Leistungsart: Hausarbeit - Semester: SS 2017 - Kreditounkte: 4                                                                                                    |
| 0                                                | O Note: 2.0 - anrechenbare Kreditpunkte: 3 Veranstaltung: <u>Angry White Men? Masculinity and Whiteness</u> - Leistungsart: Aktive Teilnahme und Übungsaufgaben - Semester: WS 17/18 - Kreditpunkte: 3                                                                        |
| Zusi                                             | ätzlich muss mindestens eine der folgenden Bedingungen erfüllt werden:                                                                                                    |
| Angl                                             | listik/Amerikanistik auf Bachelor (zwei Fächer) mit Optionalbereich Prüfungsordnungsversion 2011 muss studiert werden                                                                                                    |
| Anal                                             | listik/Amerikanistik auf Bachelor (zwei Fächer) mit Optionalbereich Prüfungsordnungsversion 2012 muss studiert werden                                                                                                    |

Im zweiten Block können für die PO 2011 bzw. 2012 je eine Vorlesung, ein Seminar als Übung (3 CP) und ein reguläres Seminar (4 CP) ausgewählt werden:

| Alle Semester , Veranstaltungsa     | t Vorlesung , Beliebige Leistungsnachweise                                                                                                    |
|-------------------------------------|----------------------------------------------------------------------------------------------------|
| Note: 2.3 - anrechenbare Kred       | tpunkte: 2.5 Veranstaltung: U.S. Literature and Culture from the Civil War to World War II - Leistungsart: Test - Semester: SS 2017 - Kreditpunkte: 2.5   |
| O Note: 2.3 - anrechenbare Kred     | tpunkte: 2.5 Veranstaltung: American Literature and Culture after World War II - Leistungsart: Gesamtnote - Semester: WS 17/18 - Kreditpunkte: 2.5        |
| C Leistungsnachweis nicht verw      | enden                                                                                                    |
| Bis zu 2 Leistungsnachweise au      | :: Alle Semester , Veranstaltungsart Seminar , Beliebige Leistungsnachweise                                                                               |
| X Note: 1.3 - anrechenbare Kred     | tpunkte: 4 Veranstaltung: Superheroes and American Culture - Leistungsart: Hausarbeit - Semester: SS 2017 - Kreditpunkte: 4                               |
| X Note: 2.0 - anrechenbare Kred     | tpunkte: 3 Veranstaltung: Angry White Men? Masculinity and Whiteness - Leistungsart: Aktive Teilnahme und Übungsaufgaben - Semester: WS 17/18 - Kreditpun |
| ätzlich muss mindestens eine d      | er folgenden Bedingungen erfüllt werden:                                                                                                    |
| listik/Amerikanistik auf Bachelor ( | zwei Fächer) mit Optionalbereich Prüfungsordnungsversion 2011 muss studiert werden                                                                        |
|                                     |                                                                                                    |

Es muss nur der jeweils passende der beiden ersten Blöcke verwendet werden, der andere kann ignoriert werden. Der dritte und vierte Block sind für die POs 2011 und 2012 nicht relevant und können ebenfalls ignoriert werden.

Nach der Auswahl der drei Kurse unten auf Modulnote berechnen klicken. 

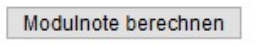

Das Ergebnis der Berechnung wird nun als Modulnote angezeigt. Zum Abschließen der Modulnotenberechnung auf Berechnung bestätigen klicken.

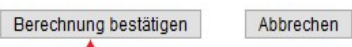

Das Modul findet sich jetzt unter "Modulleistungsnachweise – keinem Studiengang zugeordnet".

| Titel                                                                                                    | СР                   | Nete      | Notenskala  | Company   | Delification   | Status |   |    |    |          |
|----------------------------------------------------------------------------------------------------|----------------------|-----------|-------------|-----------|----------------|--------|---|----|----|----------|
|                                                                                                    |                      | Note      |             | Semester  | Prufungsdatum  | 1      |   | 10 | 13 | Aktionen |
| Modul <u>Aufbaumodul Cultural Studies USA</u><br>Modulbeauftragte: Viol                                   |                      |           |             |           |                |        |   |    |    |          |
| Gesamtnote                                                                                                | 9,5                  | 1,7 🕥     | DN          | WS 17/18  | 30.01.2018     | 0      | ۵ |    | 0  |          |
| Veranstaltung <u>Angry White Men? Masculinity an</u><br>(WS 17/18 , 050670 , Seminar) DozentInnen: K      | d Whiter<br>indinger | iess      |             |           |                |        |   |    |    |          |
| Aktive Teilnahme und Übungsaufgaben                                                                       | 3                    | 2,0 🥥     | DN          | WS 17/18  | 30.01.2018     | 0      | 0 | 0  | 0  |          |
| Veranstaltung <u>Superheroes and American Culture</u><br>(SS 2017 , 050677 , Seminar) Dozentinnen: Vester |                      |           |             |           |                |        |   |    |    |          |
| Hausarbeit                                                                                                | 4                    | 1,3 ⊘     | DN          | SS 2017   | 31.07.2017     | 0      | 0 | 0  | 0  |          |
| Veranstaltung <u>U.S. Literature and Culture from</u><br>(SS 2017 , 050645 , Vorlesung) DozentInnen: F    | the Civil<br>feiler  | War to Wo | orld War II |           |                |        |   |    |    |          |
| Test                                                                                                    | 2,5                  | 2,3 🥥     | DN          | SS 2017   | 24.07.2017     | 0      | 0 | 0  | 0  |          |
| Tital                                                                                                    | CD                   | Mate      | Matanalusia | Compation | Drüfungendeter | 1      |   |    | l  | Alution  |
| Titer                                                                                                    | CP                   | Note      | Notenskala  | Semester  | Prutungsdatum  | Status |   |    |    | Aktionen |

Basismodule werden automatisch bestätigt und dem Studiengang zugeordnet. Aufbaumodule müssen vom Servicezimmer bestätigt werden. Dies geschieht bei automatischen Modulen normalerweise auf regelmäßiger Basis ohne Aufforderung, kann aber eine Zeit dauern. In dringenderen Fällen bitte eine E-Mail mit der Matrikelnummer und der Bitte um Bestätigung an das Servicezimmer schreiben.

- Sobald die Bestätigung erfolgt ist, werden Sie über Ihre RUB-Mail-Adresse informiert. Das Modul ist dann auch auf der Übersicht der Leistungsnachweise dem Studiengang Anglistik zugeordnet.
- Die Module "Sprachnachweis" und "Auslandsaufenthalt" müssen ebenfalls von Ihnen dem Studiengang zugeordnet werden. Anschließend die Zuordnung unbedingt durch Anklicken von Zuordnung bestätigen bestätigen!

| Auslandsaufenthalt                                                            | 6                                          |              |        |          |            |   |   |   |   |                      |
|-------------------------------------------------------------------------------|--------------------------------------------|--------------|--------|----------|------------|---|---|---|---|----------------------|
| Modul <u>ES Auslandsaufenthalt</u><br>Modulbeauftragte: Müllers, von Kalin    | iowski, Klasen, Klug, V                    | /iol, Kilic, | Ahrens |          |            |   |   |   |   |                      |
| aktive Teilnahme                                                              | 6                                          | 0            | TN     | WS 16/17 | 17.10.2016 | Ø | ۵ | 0 | 0 |                      |
| Sprachnachweis                                                                | n.a.                                       |              |        |          |            |   |   |   |   |                      |
| Modul <u>ES Nachweis Moderne Frem</u><br>Modulbeauftragte: Müllers, von Kalin | <u>dsprache</u><br>Iowski, Klasen, Klug, V | ∕iol, Kilic, | Ahrens |          |            |   |   |   |   |                      |
| Sprachnachweis                                                                | n.a.                                       | 0            | DN     | WS 16/17 | 01.10.2016 | 0 | 0 | 0 | 0 | Zuordnung auflösen   |
|                                                                               |                                            |              |        |          |            |   |   |   |   | Zuerdeupe beetötigen |

# **B** Nacherfassung von Veranstaltungen aus dem Ausland oder von anderen Universitäten

**Hinweis:** Bei der Nacherfassung von Veranstaltungen aus dem Ausland oder von anderen Universitäten muss dem Servicezimmer eine Anerkennung durch den/die Studienfachberater/in vorliegen, damit die Leistungen bestätigt werden können.

- In Campus Office einloggen.
- Links auf: Meine Leistungsnachweise "ansehen/bearbeiten"
- Ganz unten auf: Leistungsnachweis für eine Veranstaltung nacherfassen

|                                                                                                    |    |      |                                              |                                    |                    |             |          | N |
|----------------------------------------------------------------------------------------------------|----|------|----------------------------------------------|------------------------------------|--------------------|-------------|----------|---|
| Titel                                                                                                    | СР | Note | Notenskala                                   | Semester                           | Prüfungsdatum      | Status      | Aktionen |   |
| Aktionen Leistungsnachweis für eine Veranstaltung nacherfassen Leistungsnachweis für ein Modul nacherfassen Alles aufklappen Alles zuklappen |    |      | Hilfe<br>ie benötigen H<br>lilfeseite zur Na | lilfe? Weitere Ir<br>acherfassung. | formationen finden | Sie auf der |          | N |
| ahrana                                                                                                    |    |      |                                              |                                    |                    |             |          |   |

Dann unten "Neuen Leistungsnachweis für Veranstaltung mit freier Titelgabe erfassen" auswählen

|                                                                  | LEISTUNGSNACHWEIS BEARBEITEN                                                       |
|------------------------------------------------------------------|------------------------------------------------------------------------------------|
| WS 18/19 🗸                                                       | Anmeldung: Zuordnung von Modulen zu Modul-Typen: Anglistik/Amerikanistik; Englisch |
| ③ Sitzungsende in: 59:56                                         | Semester: WS 18/19 ~                                                               |
|                                                                  | Titel, Dozent oder Lehrveranstaltungsnummer: Sucher                                |
| INFORMATION                                                      | Bei Veranstaltungstitel wird automatisch nach Wortbestandteilen gesucht.           |
| <ul> <li>Vorlesungsverzeichnis</li> <li>Einrichtungen</li> </ul> | Neuen Leistungsnachweis für Veranstaltung mit freier Titeleingabe erfassen         |
| Veranstaltungsräume                                              | Zurück                                                                             |
| ▶ <u>Suchen</u>                                                  |                                                                                    |
| ÜBERSICHT                                                        |                                                                                    |
| Leistungsnachweise                                               |                                                                                    |

In der erscheinenden Maske folgende Felder ausfüllen (alle anderen können freigelassen werden):

| Vorlesungsverzeichnis       |
|-----------------------------|
| Suche                       |
| Meine Anmeldungen           |
| zu Veranstaltungen / Module |
| zu Prüfungen                |
| Mein Stundenplan            |
| ansehen / bearbeiten        |
| Meine Leistungsnachweis     |
| ansehen / bearbeiten        |

## • Titel deutsch:

Hier den Kurstitel (normalerweise auf Englisch) eintragen. Wurde ein Kurs explizit als Äquivalent zu einem bestimmten Kurs des Englischen Seminars anerkannt (z.B. Communication AM o.ä.), dann den Titel unseres äquivalenten Kurses eintragen.

<u>Wichtig</u>: Wurden die anerkannten Veranstaltungen während eines **ERASMUS**-Semesters absolviert, so muss dies im Titel durch den Verweis "(Erasmus)" gekennzeichnet werden!

- Veranstaltungsart: Vorlesung, Übung oder Seminar auswählen, je nachdem als was der Kurs anerkannt wurde.
- Leistungsart:

Normalerweise nur "Note" auswählen. Ausnahme: Wenn eine Hausarbeit explizit anerkannt wurde, muss entsprechend "Hausarbeit" ausgewählt werden.

- Benotet und Note, wenn benotet:
   Entsprechend der Anerkennung ausfüllen. Normalerweise erhalten alle Kurse bei der Anerkennung eine Note, auch wenn sie ursprünglich unbenotet waren!
- Bestanden:
   Hier immer "Ja" auswählen, da nicht bestandene Kurse nicht nacherfasst würden.
- Notenskala:

Hier unbedingt immer die Option "Drittelnoten (Drittelnoten)" auswählen.

• Prüfungsdatum bzw. Anerkennungsdatum:

Hier immer ein Datum angeben, zu dem man an der RUB eingeschrieben war (also kein Semester vor Studienbeginn oder ein Urlaubssemester wählen!). In der Regel das Datum der Anerkennung wählen oder es ggf. durch das nächstmögliche Datum ersetzen (z.B. erstes Datum des ersten Semesters oder des Semesters nach dem Urlaubssemester). Auf keinen Fall ein Datum wählen, das nach dem aktuellen Datum liegt!

• Anerkannte Leistung und Herkunft Leistungsnachweis:

Je nach Herkunft des Leistungsnachweises: Bei *Anerkannte Leistung* "Anerkannt aufgrund im Ausland erworbener ECTS-Punkte" (s.u. links) oder "An der RUB oder einer anderen inländischen Hochschule erworbene ECTS-Punkte" (s.u. rechts) auswählen und in das Feld *Herkunft Leistungsnachweis* bitte die besuchte Universität eintragen.

| LEISTUNGSNACHWEIS FÜR                                                                          | VERANSTALTUNG EDITIEREN                                                   | LEISTUNGSNACHWEIS FÜR VERANSTALTUNG EDITIEREN                                                  |                                                                                      |  |  |  |
|------------------------------------------------------------------------------------------------|---------------------------------------------------------------------------|------------------------------------------------------------------------------------------------|--------------------------------------------------------------------------------------|--|--|--|
| Titel deutsch *:                                                                               | Alternate History                                                         | Titel deutsch *:                                                                               | Academic Skills                                                                      |  |  |  |
| Titel englisch:                                                                                |                                                                           | Titel englisch:                                                                                |                                                                                      |  |  |  |
| Lehrveranstaltungsnummer:                                                                      |                                                                           | Lehrveranstaltungsnummer:                                                                      |                                                                                      |  |  |  |
| Veranstaltungsart:                                                                             | Übung ~                                                                   | Veranstaltungsart:                                                                             | Übung ~                                                                              |  |  |  |
| Dozenten/Prüfer:                                                                               |                                                                           | Dozenten/Prüfer:                                                                               |                                                                                      |  |  |  |
| Leistungsart *:<br>(Klausur, Hausarbeit,)                                                      | Note ~                                                                    | Leistungsart *:<br>(Klausur, Hausarbeit,)                                                      | Note                                                                                 |  |  |  |
| Benotet *:                                                                                     | ● Ja <sup>O</sup> Nein                                                    | Benotet *:                                                                                     | ● Ja O Nein                                                                          |  |  |  |
| Note, wenn benotet:                                                                            | 2.0                                                                       | Note, wenn benotet:                                                                            | 2.0                                                                                  |  |  |  |
| Bestanden *:                                                                                   | ● Ja O Nein                                                               | Bestanden *:                                                                                   | ● Ja O Nein                                                                          |  |  |  |
| Notenskala *:                                                                                  | DritteInoten (DritteInoten)                                               | Notenskala *:                                                                                  | DritteInoten (DritteInoten)                                                          |  |  |  |
| Kreditpunkte *:                                                                                | 3                                                                         | Kreditpunkte *:                                                                                | 2                                                                                    |  |  |  |
| Prüfungsdatum bzw.<br>Anerkennungsdatum * **:<br>(TT.MM.JJJJ)                                  | 30.09.2018                                                                | Prüfungsdatum bzw.<br>Anerkennungsdatum * **:<br>(TT.MM.JJJJ)                                  | 30.09.2018                                                                           |  |  |  |
| ggf. Thema der Prüfung:<br>(intern; erscheint NICHT<br>auf dem Transcript<br>of Records)       |                                                                           | ggf. Thema der Prüfung:<br>(intern; erscheint NICHT<br>euf dem Transcript<br>of Records)       | l.                                                                                   |  |  |  |
| Anerkannte Leistung:                                                                           | Anerkannt aufgrund im Ausland erworbener ECTS-Punkte                      | Anerkannte Leistung:                                                                           | An der RUB oder einer anderen inländischen Hochschule erworbene 🗸                    |  |  |  |
| Herkunft Leistungsnachweis:<br>(wenn anerkannt;<br>erscheint auf dem<br>Transcript of Records) | Indiana University Bloomington                                            | Herkunft Leistungsnachweis:<br>(wenn anerkannt;<br>erscheint auf dem<br>Transcript of Records) | TU Dortmund                                                                          |  |  |  |
| Anerkennungsgrund:<br>(intern; erscheint NICHT<br>auf dem Transcript<br>of Records)            | j.                                                                        | Anerkennungsgrund:<br>(intern; erscheint NICHT<br>auf dem Transcript<br>of Records)            |                                                                                      |  |  |  |
| * Pflichtfeld                                                                                  |                                                                           | * Pflichtfeld                                                                                  |                                                                                      |  |  |  |
| ** Der/die Studierende muss zu die                                                             | sem Zeitpunkt an der RUB immatrikuliert sein und zwar mit der korrekten 🖡 | ** Der/die Studierende muss zu die                                                             | esem Zeitpunkt an der RUB immatrikuliert sein und zwar mit der korrekten Kombination |  |  |  |
| Speichern Abbrechen                                                                            |                                                                           | Speichern Abbrechen                                                                            |                                                                                      |  |  |  |

Jede nacherfasste Veranstaltung muss vom Servicezimmer überprüft und bestätigt werden. Dazu bitte eine Mail mit der Matrikelnummer an es-servicezimmer@rub.de schreiben. Sobald die Bestätigung erfolgt ist, werden Sie über Ihre RUB-Mail-Adresse informiert.

## C Anlegen von Modulen

(Dies ist nur notwendig für den modulungebundenen Bereich und wenn eine oder mehrere Veranstaltungen eines Moduls manuell nacherfasst wurden.)

In der Leistungsnachweis-Übersicht unten auf: Leistungsnachweis für ein Modul nacherfassen

| Aktionen       |                                        |     |
|----------------|----------------------------------------|-----|
| Leistungsnach  | weis für eine Veranstaltung nacherfass | sen |
| Leistungsnach  | weis für ein Modul nacherfassen        |     |
| E-Mail an      | schreiben.                             |     |
| Alles aufklapp | en                                     |     |
| Alles zuklappe | n                                      |     |

Auswahl einer Vorlage: Den Titel des Moduls in der Suchleiste eingeben.
 <u>Achtung</u>: Bitte nur Module ohne Semesterangabe wählen.
 Folgende Module sind verfügbar (Modulbeauftragter: Viol):

- Basismodul Sprach- und Textproduktion
- Basismodul Literatur- und Kulturwissenschaft
- Basismodul Sprachwissenschaft
- Aufbaumodul Linguistik
- Aufbaumodul Englische Literatur bis 1700
- Aufbaumodul Englische Literatur nach 1700
- Aufbaumodul Amerikanische Literatur
- Aufbaumodul Cultural Studies GB
- Aufbaumodul Cultural Studies USA
- Aufbaumodul Fachsprachen
- Modulungebundener Bereich

#### LEISTUNG SNACHWEIS BEARBEITEN

Anmeldung: Zuordnung von Modulen zu Modul-Typen: Anglistik/Amerikanistik; Englisch

Sie können einen Leistungsnachweis mit Hilfe einer Vorlage oder frei eingeben. Wenn Sie eine Vorlage wünschen, können Sie nach vorhandenen Modultiteln suchen.

#### Auswahl Vorlage: Titel: Modulungebundener Bereich Suchen

Eingabe ohne Vorlage:

Neuen Leistungsnachweis für Modul mit freier Titeleingabe erfassen

#### Zurück

Das entsprechende Modul auswählen. In der Maske die Kreditpunkte eintragen (für Aufbaumodule immer 9,5 CP, Basismodul Sprach- und Textproduktion = 4 CP, Basismodul Sprachwissenschaft = 5 CP, Basismodul Literatur- und Kulturwissenschaft = 6 CP).

Gesamtnote errechnen:

Mit Hilfe einer **Excel-Tabelle**, die auf der Internetseite des Servicezimmers unter *Modulnotenrechner* heruntergeladen werden kann, lassen sich die Modulnoten vollautomatisch berechnen (<u>Achtung</u>: In der Leiste unten finden Sie verschiedene Reiter für die einzelnen Studiengänge!).

a) Basismodule: Die Einzelnoten der Veranstaltungen werden anhand ihrer Kreditpunkte gewichtet. Die Note im Basismodul Sprach- und Textproduktion ergibt sich zu gleichen Teilen aus der Note der Zentralklausur Grammar BM und der Veranstaltung Academic Skills.

- b) Aufbaumodule: Die Einzelnoten der Veranstaltungen werden anhand ihrer Kreditpunkte gewichtet. Bei der Berechnung die Gewichtung beachten (Seminar 4, Übung 3, VL 2,5 CP), bei Fachsprachen erhält die Übung mit der schlechteren Note 2,5 CP; vgl. hierzu die Angaben im Studienführer B.A. Bei Zweifel im Servicezimmer nachfragen.
- c) Der Modulungebundene Bereich bleibt unbenotet.

| LEISTUNGSNACHWEIS BEARBEITEN                                                                   |                                                                                                    |  |  |  |  |  |  |
|------------------------------------------------------------------------------------------------|----------------------------------------------------------------------------------------------------|--|--|--|--|--|--|
| Anmeldung: Zuordnung von Modulen zu Modul-Typen: Anglistik/Amerikanistik; Englisch             |                                                                                                    |  |  |  |  |  |  |
| LEISTUNGSNACHWEIS FÜR MODUL EDITIEREN                                                          |                                                                                                    |  |  |  |  |  |  |
| Modultitel deutsch *:                                                                          | Modulungebundener Bereich                                                                                                    |  |  |  |  |  |  |
| Modultitel englisch:                                                                           | Elective Courses                                                                                                    |  |  |  |  |  |  |
| Modulbeauftragte/Prüfer:                                                                       | Viol                                                                                                    |  |  |  |  |  |  |
| Leistungsart *:                                                                                | Gesamtnote                                                                                                    |  |  |  |  |  |  |
| Benotet *:                                                                                     | ⊖ <sub>Ja</sub>                                                                                                    |  |  |  |  |  |  |
| Note, wenn benotet:                                                                            |                                                                                                    |  |  |  |  |  |  |
| Bestanden *:                                                                                   | ● Ja ○ Nein                                                                                                    |  |  |  |  |  |  |
| Notenskala *:                                                                                  | DritteInoten (DritteInoten)                                                                                                  |  |  |  |  |  |  |
| Kreditpunkte *:                                                                                | 6                                                                                                    |  |  |  |  |  |  |
| Prüfungsdatum bzw.<br>Anerkennungsdatum * **:<br>(TT.MM.JJJJ)                                  | 20.07.2018                                                                                                    |  |  |  |  |  |  |
| ggf. Thema der Prüfung:<br>(intem; erscheint NiCHT<br>auf dem Transcript<br>of Records)        |                                                                                                    |  |  |  |  |  |  |
| Anerkannte Leistung:                                                                           | v                                                                                                    |  |  |  |  |  |  |
| Herkunft Leistungsnachweis:<br>(wenn anerkannt;<br>ersoheint auf dem<br>Transcript of Records) |                                                                                                    |  |  |  |  |  |  |
| Anerkennungsgrund:<br>(intern; ersoheint NICHT<br>auf dem Transcript<br>of Records)            |                                                                                                    |  |  |  |  |  |  |
| * Pflichtfeld                                                                                  |                                                                                                    |  |  |  |  |  |  |
| ** Der/die Studierende muss zu                                                                 | u diesem Zeitpunkt an der RUB immatrikuliert sein und zwar mit der korrekten Kombination aus Abschluss, Fach und PO-Version. |  |  |  |  |  |  |
| Speichern Abbrechen                                                                            |                                                                                                    |  |  |  |  |  |  |
| Zurück                                                                                         |                                                                                                    |  |  |  |  |  |  |

- Als Pr
  üfungsdatum das letzte Datum des Semesters, in dem eine der zugeh
  örigen Veranstaltungen absolviert wurde, ausw
  ählen.
- Wählen Sie auch hier als Notenskala "Drittelnoten (Drittelnoten)".
- Als Pr
  üfungssemester das letzte Semester, in dem eine der zugeh
  örigen Veranstaltungen absolviert wurde, ausw
  ählen.
- Speichern.
- Das Modul findet sich jetzt unter "Modulspezifische Leistungsnachweise keinem Studiengang zugeordnet".

## D Zuordnung von Veranstaltungen zu Modulen

- Das Modul auswählen, zu dem die Veranstaltung zugeordnet werden soll.
- Auf "Gesamtnote" unterhalb des Modultitels klicken.

#### Modulspezifische Leistungsnachweise – keinem Studiengang zugeordnet

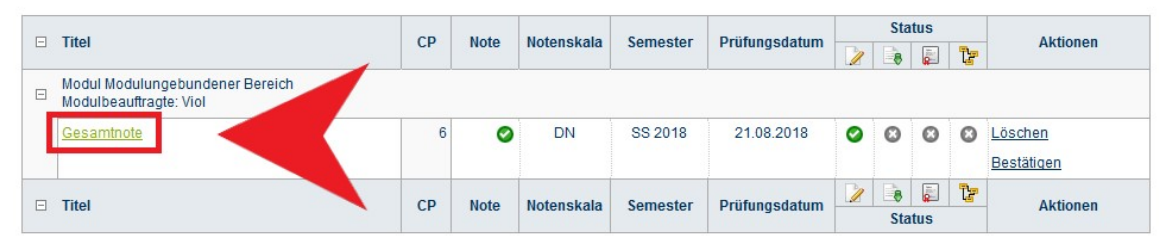

Unten auf: *Neuen Veranstaltungsnachweis hinzufügen*.

| M        | odulbeauft  | ragte/Prüfer: Viol                                                                    |            |                  |           |      |               |             |
|----------|-------------|---------------------------------------------------------------------------------------|------------|------------------|-----------|------|---------------|-------------|
| EIS      | TUNGSNA     | ACHWEIS BEARBEITEN                                                                    |            |                  |           |      |               |             |
| nmel     | dung: Zuord | nung von Modulen zu Modul-Typen: Anglistik/Amerikanisti                               | ; Englisch |                  |           |      |               |             |
|          |             | ~                                                                                     |            |                  |           |      |               |             |
| EIS      | TUNGSN      | ACHWEIS HINZUFUGEN                                                                    |            |                  |           |      |               |             |
| erar     | istaltungsl | eistungen                                                                             |            |                  |           |      |               |             |
|          | LV-Nr.      | Titel                                                                                 | Semester   | Art              | <u>CP</u> | Note | Prüfungsdatum | Nacherfasst |
| ً        | 050647      | Major Movements in American Poetry                                                    | WS 17/18   | Klausur          | 3         |      | 30.01.2018    | 0           |
|          | 050801      | Obligatorische Studienberatung<br>(Viertsemesterberatung)                             | SS 2018    | aktive Teilnahme | 0         |      | 12.04.2018    | ۵           |
|          | 050811      | The Modern English Classroom: Dealing with<br>Multicultural and Multilingual Students | SS 2017    | Hausarbeit       | 3         |      | 30.10.2017    | ۵           |
| 3        | 050645      | U.S. Literature and Culture from the Civil War to<br>World War II                     | SS 2017    | Test             | 2,5       |      | 24.07.2017    | ۵           |
|          |             |                                                                                       |            |                  |           |      |               |             |
| Hin      | zufügen     |                                                                                       |            |                  |           |      |               |             |
| mür      | k           |                                                                                       |            |                  |           |      |               |             |
| Zu       | uordnung b  | estätigt: 🔞                                                                           |            |                  |           |      |               |             |
| Ār       | dern        |                                                                                       |            |                  |           |      |               |             |
| PI       | rüfungsdati | um/-Semester korrigieren                                                              |            |                  |           |      |               |             |
| D        | en Leistun  | gsnachweis nicht auf dem Transcript of Record                                         |            |                  |           |      |               |             |
| v        | ERWEND      | ETE LEISTUNGSNACHWEISE                                                                |            |                  |           |      |               |             |
| K        | eine Leistu | ngsnachweise gefunden                                                                 |            |                  |           |      |               |             |
| N        | ou on Voran | staltungs / Modullaistungsnachwais hinzufügan                                         |            |                  |           |      |               |             |
| 14       | eden veran  |                                                                                       |            |                  |           |      |               |             |
| 7        | urück       |                                                                                       |            |                  |           |      |               |             |
| <u>_</u> | and on      |                                                                                       |            |                  |           |      |               |             |

- Dazugehörige Veranstaltungen aus der Liste auswählen und hinzufügen.
- Speichern.
- Unterhalb des Moduls erscheinen jetzt die zugeordneten Veranstaltungen.
- Das Modul kann jetzt vom Servicezimmer bestätigt werden. Dazu bitte eine Mail mit der <u>Matrikelnummer</u> an es-servicezimmer@rub.de schreiben. Sobald die Bestätigung erfolgt ist, werden Sie von Campus Office per E-Mail (RUB Adresse) informiert

Bei Fragen oder Problemen wenden Sie sich bitte an das Servicezimmer.